## TD – C5 – Réaliser un graphique à partir du tableur CALC

Support : Allez dans le dossier TD\_informatique\_SES dans le répertoire « commun », dossier « libre ». Ouvrez le fichier du TD. Enregistrez le dans ce dossier mais à votre nom.

Consignes :

Γ

*Q1 : A partir du fichier, préparez votre feuille de travail.* Q2 - A partir du fichier, construisez un tableau tel que celui reproduit ci-dessous : ANNEE

IINT

|      | 51111   |                      |                                                                                                    |
|------|---------|----------------------|----------------------------------------------------------------------------------------------------|
| 1975 | 3 505,6 |                      |                                                                                                    |
| 1976 | 4 054,9 | <b>Conseils pour</b> | <ul> <li>cliquez droit sur l'onglet de la feuille « ERREUR »<br/>(situé en bas de la feuille) et supprimez la</li> <li>cliquez droit sur l'onglet de la feuille « SOURCE » et<br/>copiez la feuille « SOURCE »</li> <li>cliquez droit sur l'onglet de la feuille ainsi copiée et<br/>renommez la en l'intutilant « EC2 »</li> </ul>                                    |
| 1977 | 2 434,4 | préparer             |                                                                                                    |
| 1978 | 2 081,0 | votre feuille        |                                                                                                    |
| 1979 | 3 172,3 | de travail           |                                                                                                    |
| 1980 | 1 511,3 | (Q1)                 |                                                                                                    |
| 1981 | 1 442,0 |                      |                                                                                                    |
| 1982 | 2 250,5 |                      | - déplacez la feuille copiée « EC2 » à droite de la                                                                                                    |
| 1983 | 1 320,9 |                      | feuille « SOURCE »                                                                                                    |
| 1984 | 1 316,8 | Conseils nour        | Conseils pour<br>le tableau<br>(Q2)- travaillez sur la feuille « EC2 »<br>- coupez/collez les cellules décalées<br>- vérifiez que les valeurs restent les mêmes après le<br>collage<br>- supprimez la couleur du fond                                                                                                    |
| 1985 | 726,7   | la tablaau           |                                                                                                    |
| 1986 | 567,7   | $(\Omega^2)$         |                                                                                                    |
| 1987 | 511,5   | (22)                 |                                                                                                    |
| 1988 | 1 094,6 |                      |                                                                                                    |
| 1989 | 800,2   |                      | supprimez las lignas inutilas                                                                                                    |
| 1990 | 528,0   |                      | ronommaz las titras das daux colonnas                                                                                                    |
| 1991 | 497,3   |                      | - renommez les titles des deux coronines                                                                                                    |
| 1992 | 395,2   |                      | roman : taille 12)                                                                                                    |
| 1993 | 510,9   |                      |                                                                                                    |
| 1994 | 500,5   | <b>Conseils pour</b> | Conseils pour<br>le graphique<br>(Q3)- travaillez sur la feuille « EC2 »<br>- sélectionnez la plage de données de l'axe des Y<br>- cliquez sur l'icône sous-textée « diagramme »<br>- choisissez le graphique en courbe souhaité<br>- ouvrez la fenêtre « série de donnée » portant sur votre<br>graphique<br>- modifiez la « catégorie » en sélectionnant la plage de |
| 1995 | 783,8   | le graphique         |                                                                                                    |
| 1996 | 363,2   | (Q3)                 |                                                                                                    |
| 1997 | 325,1   |                      |                                                                                                    |
| 1998 | 309,1   |                      |                                                                                                    |
| 1999 | 421,6   |                      |                                                                                                    |
| 2000 | 581,4   |                      |                                                                                                    |
| 2001 | 462,6   |                      | donnée de l'axe des abscisses                                                                                                    |
| 2002 | 248,1   |                      | - supprimez la légende du graphique                                                                                                    |
| 2003 | 223,8   |                      | - ajustez la taille du graphique pour qu'il puisse être                                                                                                    |
| 2004 | 193,4   |                      | inégré dans un document texte comme ci-dessous                                                                                                    |
|      |         |                      |                                                                                                    |

Q3 - A partir du tableau obtenu à la Q1, construisez un graphique tel que celui reproduit ci-dessous :

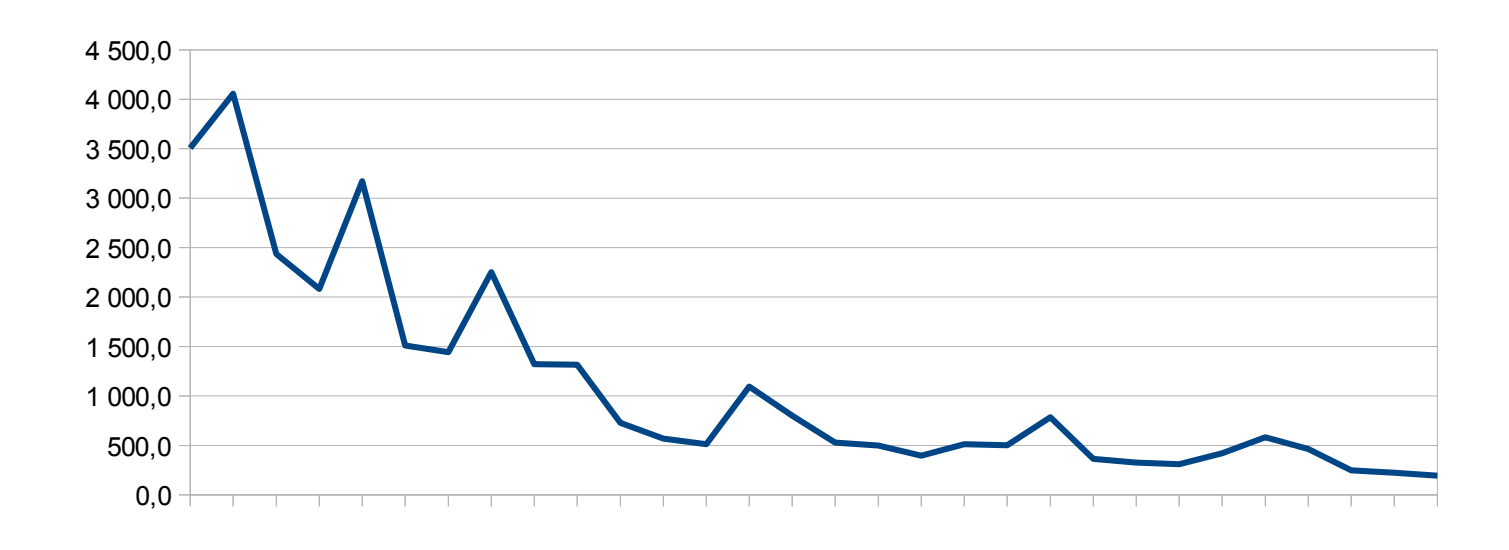

<u>Q1 – Construction d'un nouveau fichier.</u>

- Dans « ordinateur », ouvrez le **répertoire** « commun », puis le **dossier** « libre ». Ouvrez le dossier TD\_informatique\_SES\_(groupe 1 ou 2).

- Ouvrez votre fichier CALC du TD (fichier associé à un logiciel tableur.

- Une fois votre fichier ouvert, sélectionnez dans la **barre de menu** l'onglet permettant d'**ouvrir** un nouveau fichier « document texte ».

- Un fois ce nouveau document texte ouvert, **enregistrez le sous** le dossier rappelé plus haut en indiquant votre nom.

>>> Vérifiez bien que le fichier soit enregistré avec une extension de **type** « .doc ».

## <u>Q2 – Saisie du texte dans le nouveau fichier</u>

- Choisisez le format de caractère pour ce document, en l'occurence « times new roman - 12 ». Choisissez un interligne d'alignement de « 1,5 ». Choisissez le format de la page en prenant des marges de « 1 cm ».

- Donnez le titre suivant à votre texte : « EC2 - C5 Conflits sociaux - TES1 - (nom / prénom) ». Modifiez le format du **paragraphe** pour centrer le titre et l'indiquez en **gras**.

- Sautez 2 lignes et **insérez un tableau** d'un ligne et une colonne.

- Retrouvez dans votre méthode de l'AP ou dans votre manuel les consignes officielles de l'EC2 et écrivez les en italique dans votre tableau. Modifiez le format du **paragraphe** et **justifiez** le texte.

- Sautez 2 lignes sous votre tableau, **copiez-collez** l'image du graphique réalisé lors de la précédente séance. Assurez-vous que le graphique collé « rentre » dans le format de la page. Veillez à ce que le graphique n'empiète pas sur les marges du documents.

- Donnez un titre à votre graphique qui intègre les variables et l'unité des valeurs. Modifiez le format du **paragraphe** pour centrer le titre et l'indiquez en gras. A la suite du graphique, indiquez la source (pensez au document travaillé sur tableur...). Modifiez le format du **paragraphe** et **ajustez** le texte à droite et en italique.

- Entre le tableau et le graphique, rédigez une consigne d'EC2 pour ce graphique. Modifiez le format du **paragraphe** et **justifiez** le texte.

>>> Soyez vigilant(e) quant aux verbes « consigne » utilisés. Reportez vous à l'exercice fait en AP. Validez votre consigne d'EC2 auprès du professeur.

- Insérez un saut manuel de page sous la source du graphique. A la page 2 du document, rédigez le corrigé de votre EC2. Modifiez le format du paragraphe pour créer des puces de votre choix. Associez les 2 parties de la consigne de votre EC2 à une puce par un retour à la ligne. Modifiez le format du paragraphe et justifiez le texte.

- Enregristrez votre travail (ou envoyez le moi avant la rentrée à jslphilippe@free.fr).

Bonnes fêtes de fin d'année et surtout bonnes vacances !

## EC2 – C5 Conflits sociaux – TES1 – (Mon nom et mon prénom)

Consignes officielles de l'EC2 - Consignes officielles de l'EC2 - Consignes officielles de l'EC2 -

## Ma consigne pour cette EC2

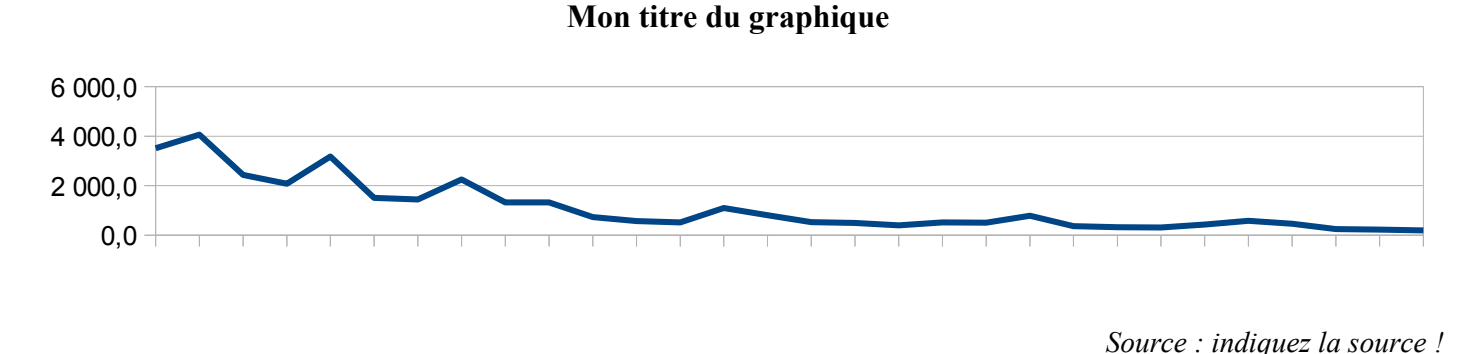

<sup>✓ 1</sup>ère partie de mon corrigé de l'EC2

<sup>✓ 2</sup>ème partie de mon corrigé de l'EC2